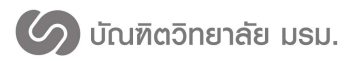

คู่มือการใช้งาน

# ระบบสารสนเทศเพื่อการจัดการระดับบัณฑิตศึกษา บัณฑิตวิทยาลัย มหาวิทยาลัยราชภัฎมหาสารคาม ( สำหรับอาจารย์ )

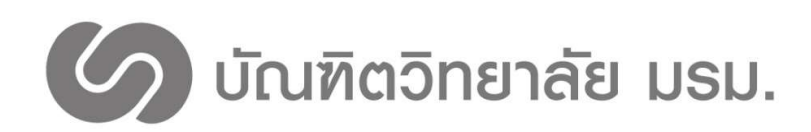

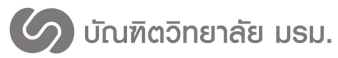

## สารบัญ

# 

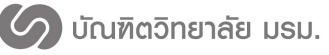

# คู่มือการใช้งาน ระบบสารสนเทศเพื่อการจัดการระดับบัณฑิตศึกษา บัณฑิตวิทยาลัย มหาวิทยาลัยราชภัฎมหาสารคาม

ปัจจุบันมหาวิทยาลัยราชภัฏมหาสารคามได้นำเทคโนโลยีสารสนเทศเข้ามาใช้ในการดำเนินงานบริหาร จัดการในมหาวิทยาลัย ด้านการบริหารจัดศึกษา การบริหารงานบุคลากร และติดต่อสื่อสารภายใน มหาวิทยาลัยด้วยระบบอิเล็คทรอนิคส์ นับว่าเป็นสิ่งสำคัญในการเพิ่มประสิทธิภาพของหน่วยงาน ซึ่งช่วยใน การบริการที่รวดเร็ว ถูกต้อง ทันสมัย ประหยัดเวลา และลดขั้นตอนการปฏิบัติงาน ในส่วนของบัณฑิตวิทยาซึ่ง เป็นหน่วยงานที่รับผิดชอบในการจัดการศึกษาระดับบัณฑิตศึกษา จึงจำเป็นต้องมีการพัฒนาระบบสารสนเทศ เพื่อการจัดการสำหรับงานระดับบัณฑิตศึกษา ตั้งแต่ระบบการรับสมัคร กระบวนการจัดการเรียนการสอน ระดับบัณฑิตศึกษา จนถึงระบบประเมินผลจบการศึกษา ทั้งนี้เพื่อเป็นการส่งเริมสนับสนุน การบริการแก่ นักศึกษาคณาจารย์ในระดับบัณฑิตศึกษา ซึ่งระบบสารสนเทศเพื่อการจัดการสำหรับงานระดับบัณฑิตศึกษา ดังกล่าวจะช่วยให้การบริการที่ครบวงจร ยกระดับบริหารจัดการที่ดี มีประสิทธิภาพ และเกิดประโยชน์สูงสุด

บัณฑิตวิทยาลัย มหาวิทยาลัยราชภัฏมหาสารคาม ได้เห็นความสำคัญของการพัฒนาระบบสารสนเทศ อย่างต่อเนื่องจึงมีเป้าหมายเพื่ออำนวยความสะดวกและเพิ่มประสิทธิภาพการปฏิบัติงานให้กับนักศึกษา คณาจารย์ในระดับบัณฑิตศึกษา รวมทั้งการบริการแก่หน่วยงานภายนอก ดังนั้นเพื่อตอบสนองทุกความ ต้องการของผู้ใช้ระบบ บัณฑิตวิยาลัยจึงได้จัดทำโครงการจัดจ้างที่ปรึกษาพัฒนาระบบสารสนเทศเพื่อการ จัดการระดับบัณฑิตศึกษา ให้เต็มรูปแบบ และมีประสิทธิภาพมากยิ่งขึ้น

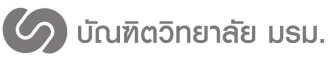

#### การเข้าสู่ระบบ

- 1. เข้าไปที่ link: http://gsmis.rmu.ac.th/gsrmu/index.php/web
- 2. กดที่เมนูเข้าสู่ระบบ เลือกเมนูอาจารย์ ดังภาพที่ 1

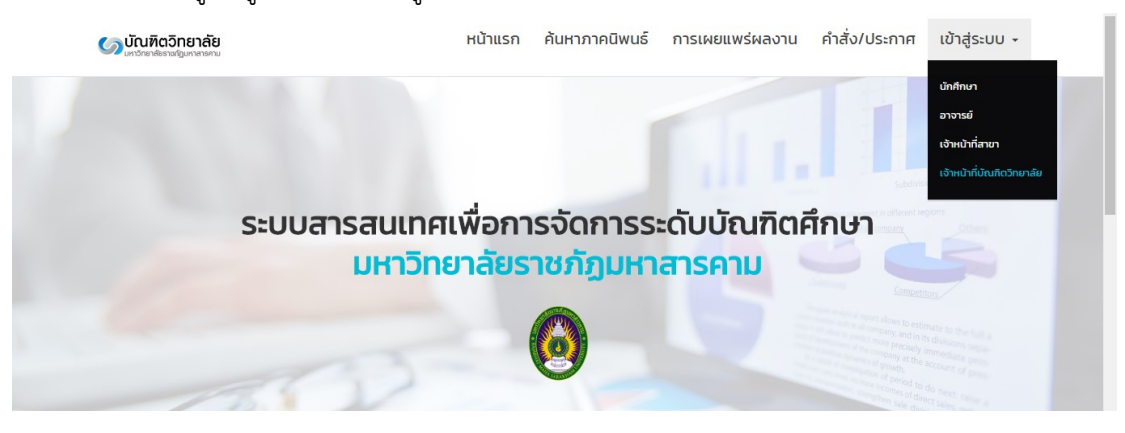

ภาพที่ 1 การเข้าสู่เว็บไซต์

 กรอกชื่อผู้ใช้งานและรหัสผ่านแล้วกดปุ่มเข้าสู่ระบบ ดังภาพที่ 2 ชื่อผู้ใช้งาน : รหัสอาจารย์ รหัสผ่าน : rmupassword

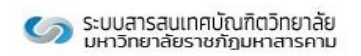

| ชื่อผู้ใช้งาน | -    |
|---------------|------|
| รหัสผ่าน      | •    |
| ⊙ ເข้าสู่     | ระบบ |

ภาพที่ 2 เข้าสู่ระบบ

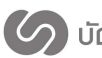

### ข้อมูลผู้ใช้งาน

### 1. กดที่เมนูข้อมูลผู้ใช้งาน

หน้าต่างข้อมูลอาจารย์ประกอบด้วยแถบแสดงข้อมูล 5 ส่วน ได้แก่

1.) แถบข้อมูลอาจารย์ ประกอบด้วย ข้อมูลอาจารย์ ข้อมูลการศึกษา และภาระงานที่ปรึกษา ดังภาพที่ 3

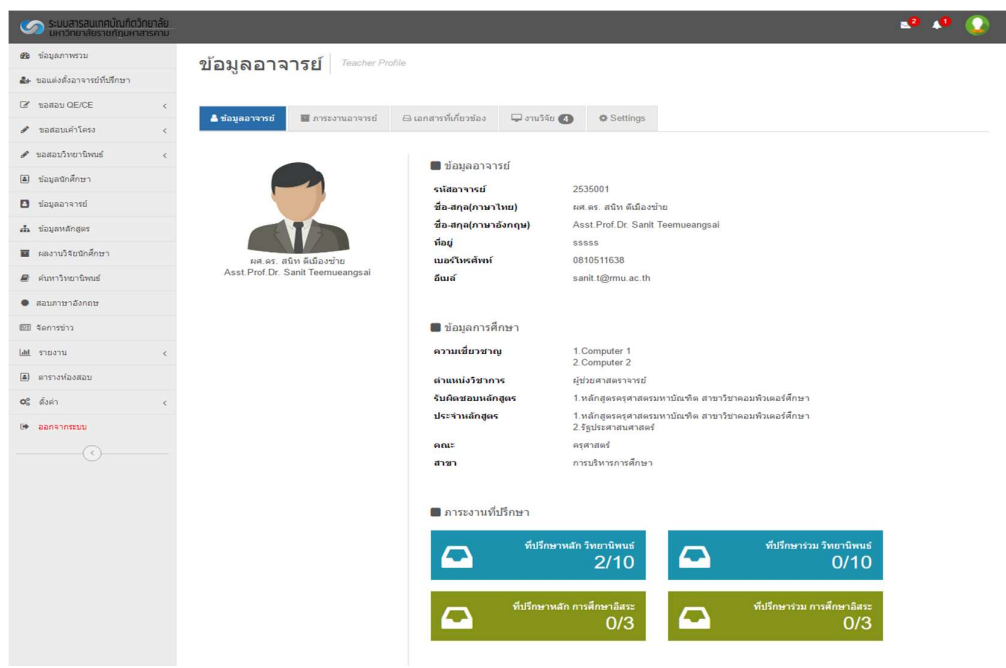

ภาพที่ 3 ข้อมูลอาจารย์ แถบข้อมูลอาจารย์

🖉 บัณฑิตวิทยาลัย มรม.

 แถบภาระงานอาจารย์ ประกอบด้วยข้อมูลภาระการเป็นที่ปรึกษาหลัก/ร่วม วิทยานิพนธ์ ภาระ การเป็นที่ปรึกษาหลัก/ร่วม การค้นคว้าอิสระ ดังภาพที่ 4

| ระบบสารสนเทศบัณฑิ<br>มหาวิทยาลัยราชภัฏมห | ตวิทยาลัย<br>หาสารคาม |                                    |                    |                        |             |                   |               |         | 2                       | • • •    |
|------------------------------------------|-----------------------|------------------------------------|--------------------|------------------------|-------------|-------------------|---------------|---------|-------------------------|----------|
| 🚳 ข้อมูลภาพรวม                           |                       | ข้อมูลอาจ                          | งารย์ Teacher Pl   | rofile                 |             |                   |               |         |                         |          |
| 2+ ขอแต่งตั้งอาจารย์ที่ปรึกษา            |                       |                                    |                    |                        |             |                   |               |         |                         |          |
| 🖉 ขอสอบ QE/CE                            | <                     |                                    | _                  |                        |             |                   |               |         |                         |          |
| 🖋 ขอสอบเค้าโครง                          | <                     | 🛎 ขอมูลอาจารย                      | 🔹 ภาระงานอาจารย    | 🖂 เอกสารทเกยวของ       | 🖵 งานวจย 🧲  | Settings          |               |         |                         |          |
| 🖋 ขอสอบวิทยานิพนธ์                       | <                     | ประเภทหลักสูตร วิท                 | ยานิพนธ์           |                        |             |                   |               |         |                         |          |
| <ul> <li>ข้อมูลนักศึกษา</li> </ul>       |                       | ที่ปรึกษาหลัก<br>รหัสนักศึกษา      | ชื่อ-นามสกุล       | คณะ                    |             | สาขา/แผนการศึกษา  | ระดับการศึกษา | สถานภาพ | ศาส้ง                   |          |
| 3 ข้อมูลอาจารย์                          |                       | 579262090101                       | กานต์รวี บัวบุญ    | ครุศาสตร์              |             | การบริหารการศึกษา | ป.เอก         | ปกดิ    | หนังสือคำสั่งเลขที่ 002 | 0 / 2559 |
| น้อมูลหลักสูดร                           |                       | 579262090101                       | กานต์รวี บัวบุญ    | ครุศาสตร์              |             | การบริหารการศึกษา | ป.เอก         | ปกดิ    | หนังสือคำสั่งเลขที่ 002 | 3 / 2559 |
| ผลงานวิจัยนักศึกษา                       |                       | 579262090102                       | ขวัญพธู อัดรจันทร์ | รัฐศาสตร์และรัฐประศาสน | เศาสตร์     | การบริหารการศึกษา | ป.เอก         | ปกดี    | หนังสือคำสั่งเลขที่ 002 | 1 / 2559 |
| 🖗 ค้นหาวิทยานิพนธ์                       |                       | 579262090102                       | ขวัญพธู อัครจันทร์ | รัฐศาสตร์และรัฐประศาสเ | เศาสตร์     | การบริหารการศึกษา | ป.เอก         | ปกดี    | หนังสือคำสั่งเลขที่ 002 | 2 / 2559 |
| สอบภาษาอังกฤษ                            |                       | ที่ปรึกษาร่วม                      |                    |                        |             |                   |               |         |                         |          |
| 1) จัดการข่าว                            |                       | รหัสนักศึกษา                       | ชื่อ-นามสกุล       | ទណៈ                    | สาชา/แผนการ | ศึกษา             | ระดับการศึกษา |         | สถานภาพ                 | ศาสัง    |
| ₫ รายงาน                                 | <                     | ประเภทหลักสูตร กา<br>ที่ปรึกษาหลัก | รศึกษาอิสระ        |                        |             |                   |               |         |                         |          |
| 🕽 ตารางห้องสอบ                           |                       | รหัสนักศึกษา                       | ชื่อ-นามสกุล       | ອດເະ                   | สาขา/แผนการ | ศึกษา             | ระดับการศึกษา |         | สถานภาพ                 | ศาส้ง    |
| 6 ตั้งค่า                                | <                     | ที่ปรึกษาร่วม                      |                    |                        |             |                   |               |         |                         |          |
| • ออกจากระบบ                             |                       | รหัสนักศึกษา                       | ชื่อ-นามสกุล       | មពរេះ                  | สาขา/แผนการ | ศึกษา             | ระดับการศึกษา |         | สถานภาพ                 | ศาส้ง    |
| (                                        |                       | ประวัติการยกเล็กอา                 | จารย์ที่ปรึกษา     |                        |             |                   |               |         |                         |          |
|                                          |                       | รหัสนักศึกษา                       | ชื่อ-นามสกุล       | คณะ                    | สาขา/แผนการ | ศึกษา             | ระดับการศึกษา |         | สถานภาพ                 | ศาส์ง    |

ภาพที่ 4 ข้อมูลอาจารย์ แถบภาระงานอาจารย์

3.) แถบเอกสารที่เกี่ยวข้อง ประกอบด้วย เอกสารคำขอแต่งตั้งอาจารย์ที่ปรึกษา เอกสารคำสั่งแต่งตั้ง กรรมการสอบวัดคุณสมบัติ/ประมวลความรู้ เอกสารขอสอบเค้าโครงวิทยานิพนธ์/ค้นคว้าอิสระ เอกสารขอ สอบวิทยานิพนธ์/ค้นคว้าอิสระ ดังภาพที่ 5 สามารถที่ชื่อเอกสารเพื่อเปิดเป็นไฟล์ PDF

| ระบบสารสนเทศบัณฑิตวิทยาลัย<br>มหาวิทยาลัยราชกัญมหาสารคาม |                                                     |                                 | 🗳 📣 Q |
|----------------------------------------------------------|-----------------------------------------------------|---------------------------------|-------|
| 🚳 ພ້ວມູລກາທຮວນ                                           | ข้อมูลนักศึกษา Student Profile                      |                                 |       |
| ขอแต่งตั้งอาจารย์ที่บรึกษา                               |                                                     |                                 |       |
| C# ขอสอบ QE/CE <                                         | ริ ขังนอนัดสีอนา 🔊 อาอนิพาศ 🗆 ของามวิจัย            | B เกมสารณ์เก็บการ์กา A Saltinge |       |
| 🖋 ขอสอบเค้าโครง <                                        |                                                     |                                 |       |
| 🖋 ขอสอบวิทยาโทณธ์ <                                      |                                                     |                                 |       |
| <ul><li>ข้อมูลนักศึกษา</li></ul>                         | 🖿 ขอสอบเค้าโครงวิทยานิพนธ์                          | 🖿 ขอสอบวิทยานิพนธ์              |       |
| 🖪 ข่อมูดอาจารย์                                          | 🗈 ขอสอบเค้าโครงวิทยานิพนธ์                          | 📄 ขอสอบวิทยานิพนธ์              |       |
| 👍 ช่อมูลหลักสูตร                                         | 🖿 ขอแต่งตั้งอาจารย์ที่ปรึกษา                        | 🖿 ขอสอบวัดคุณสมบัติ             |       |
| 🖬 ผลงานวิจัยนักศึกษา                                     |                                                     | บังไม่มีการขอสอบวัดคณสมบัติ     |       |
| 🖉 ดันหาวิทยานิพนธ์                                       | <ul><li>(1) คาขอแดงดงอาจารยหบรกษาวทยาบพบร</li></ul> |                                 |       |
| ສລນການາລັงกฤษ                                            |                                                     |                                 |       |

ภาพที่ 5 ข้อมูลอาจารย์ แถบเอกสารที่เกี่ยวข้อง

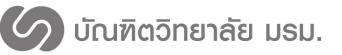

4.) แถบผลงานวิจัย ประกอบด้วยข้อมูลชื่อผลงานวิจัยภาษาไทย/อังกฤษ ปีที่พิมพ์ ดังภาพที่ 6

| ระบบสารสนเทศบัณฑิตวิทยาลัย<br>มหาวิทยาลัยรายภัยมหาสารกาม |                                                                                                    | - •                  | • 📿  |
|----------------------------------------------------------|----------------------------------------------------------------------------------------------------|----------------------|------|
| 🗱 ข้อมูลภาพรวม                                           | alauaaaasti Teacher Profile                                                                                                    |                      |      |
| 4+ ขอแต่งตั้งอาจารย์ที่บรีกษา                            |                                                                                                    |                      |      |
| C# ขอสอบ OE/CE <                                         |                                                                                                    |                      |      |
| 🖋 ขอสอบเค้าโทรง <                                        | 🛓 ข่อมูลอาจารย์ 📓 การะงานอาจารย์ 🛆 แลกสารที่เกี่ยวข้อง 🖵 งานวิรัย 4 🔍 Settings                                                                                                    |                      |      |
| 🖋 ขอสอบวิทยานิทมซ์                                       | and the second design of the second design of the s |                      |      |
| (ลี) ข่อมูลนักศึกหา                                      | N##33534EEUN#/1361                                                                                                    |                      |      |
| ปี ข่อมูลอาจารย์                                         | 50 w remorts per page Nearth                                                                                                    |                      |      |
| <b>.1.</b> ช่อมูลหลักสูตร                                |                                                                                                    |                      | មថ   |
| 🖬 พลงานวิจัยนักศึกษา                                     | • ชื่อมาหราม (กามาโทย) • ชื่อมาหราม (กามาอังกฤษ) •                                                                                                    | ประภท จ              | •    |
| 🥔 ตันหาวิทยาโทนส์                                        | 1 วิจัยพฤติการสายคน RESEARCH ENGLISH TESTING                                                                                                    | การประชุม<br>วิชาการ | 2559 |
| ສລນຄານາລັงกฤษ                                            | 2 การแอบส่งอองรางท้านสมราชนะ จิตวิทอา และสร้าวิทอา RESEARCH ENGLISH TESTING                                                                                                    | วารสาร               | 2557 |
| Bill Sentstina                                           | Value and you want the standard part of the standard you and the standard standard stand<br>Standard standard standard standard standard standard standard standard standard standard standard standard stand                                                                                                    | operation            | 643  |
| Lail. รายงาน c                                           | 3 And thrandolf about two we are and the second of manifesta of the very win Ame and are second as a second second | ริมาการ              | 543  |
| <ul> <li>ตารางห่องสอบ</li> </ul>                         | 4         กระบำเสนอสื่อประสบบนเว็บต่วย XML และ SMIL กรณี<br>ศึกษาอิกษรธรรมอิสาน         THE MULTIMEDIA-BASED PRESENTATION ON THE WEB USING XML AND SMIL 1 A<br>CASE STUDY E-SAAN DHARMA ALPHABET                                                                                                    | 215815               | 643  |
| <b>O</b> B đain c                                        | Showing 1 to 4 of 4 entries Previous                                                                                                    | 1 Next               | Last |
| unannensa 40                                             |                                                                                                    |                      |      |

ภาพที่ 6 ข้อมูลอาจารย์ แถบผลงานวิจัย

5.) แถบ Settings อาจารย์สามารถเปลี่ยนรูปภาพอาจารย์ เปลี่ยนรหัสผ่านอาจารย์ แก้ไขข้อมูลทั่วไป เพิ่มและแก้ไขข้อมูลความเชี่ยวชาญพิเศษของอาจารย์ ดังภาพที่ 7

| ระบบสารสนเทศบัณฑิตวิทยาลัย<br>เมษาสารสนเทศบัณฑิตวิทยาลัย                                                                                                    | - <b>-</b> • |
|----------------------------------------------------------------------------------------------------|--------------|
| VELUCATION CONTRACTOR CONTRACTOR CONTRA |              |
| 2/20มูลอาจารย / folderer Monie                                                                                                    |              |
| venzu OE/OE c                                                                                                    |              |
| นอสสมบนกิโตรง 🧃 ที่สนุดสารารที่ 🖬 ภารกรรณการารที่ ได้ และส่วงให้เกิดรูกัน 🌚 🖉 Sattlings                                                                                                    |              |
| 10.0.0.0.1.0.1.0.0.0.0.0.0.0.0.0.0.0.0.                                                                                                    |              |
| 🖦แมส์ขนรูปภาพอาจารย์                                                                                                    |              |
| ารังปฏองการจากที่                                                                                                    |              |
| vicing and the second second                                                                                                    |              |
| naarubitedenileers                                                                                                    |              |
| Tanaki serteranik                                                                                                    |              |
| สอบภาษาอังกรษ เพื่อกไฟด์ ไม่ให้เพื่อกไฟด์ใจ                                                                                                    |              |
| Senter: 10                                                                                                    |              |
|                                                                                                    |              |
| อากาศและม                                                                                                    |              |
| dain r New Password                                                                                                    |              |
| aanahomsuu Repeat Password                                                                                                    |              |
|                                                                                                    |              |
|                                                                                                    |              |
| ขอมูลทวเบ                                                                                                    |              |
| ទី៣៩] ភភភភ                                                                                                    |              |
| ñuui sant tigirmu ac th                                                                                                    |              |
| 1002Tmailwei 0810511638                                                                                                    |              |
|                                                                                                    |              |
|                                                                                                    |              |
| ดวามเขียวชาญพิเศษ                                                                                                    |              |
| are an Store of Lagonation                                                                                                    |              |
| ส ความเพื่อวยาญ                                                                                                    |              |
| 1 Computer 1                                                                                                    | Ē            |
| 2 network                                                                                                    | THE          |
|                                                                                                    |              |
|                                                                                                    |              |
| - Augusta                                                                                                    |              |
|                                                                                                    |              |
| 10                                                                                                    |              |
| งทีมการสาห 0                                                                                                    |              |
|                                                                                                    |              |
|                                                                                                    |              |

ภาพที่ 7 ข้อมูลนักศึกษา แถบ Settings

5.1) การเพิ่มความเชี่ยวชาญพิเศษให้กับอาจารย์ จากแถบ Settings มีขั้นตอนดังต่อไปนี้

1. กรอกข้อมูลความเชี่ยวชาญพิเศษ ดังหมายเลข 1 ในภาพที่ 8 หากความเชี่ยวชาญมี

มากกว่า 1 ข้อ ให้กดเครื่องหมาย + เพื่อเพิ่มช่องกรอกความเชี่ยวชาญพิเศษให้กับอาจารย์

2. กดปุ่มบันทึกข้อมูลอาจารย์ ดังหมายเลข 5 ในภาพที่ 8

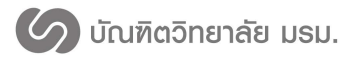

| <b>ความ</b><br>ความเชี่ยวชาญ | มเชี่ยวชาญพิเศษ<br><sub>ตำเรษ</sub> | 1 |   |            |
|------------------------------|-------------------------------------|---|---|------------|
| #                            | ความเชี่ยวชาญ                       |   |   |            |
| 1                            | Computer 1                          |   | 圃 | $\bigcirc$ |
| 2                            | network                             |   | Ē | Ċ          |

ภาพที่ 8 เพิ่มความเชี่ยวชาญพิเศษอาจารย์และเพิ่มภาระงานอาจารย์

#### ระบบค้นหานักศึกษา

1. กดที่เมนูข้อมูลนักศึกษา

 กรอกเงื่อนไขการค้นหา สามารถค้นหาได้จาก รหัสนักศึกษา ชื่อ-นามสกุล ภาษาไทย/ภาษาอังกฤษ คณะ สาขาวิชาและระดับการศึกษา ดังหมายเลข 1 ในภาพที่ 9

3. หลังจากกดค้นหานักศึกษา จะแสดงรายชื่อนักศึกษาที่ค้นหา ดังหมายเลข 2 ในภาพที่ 9

 4. กดที่ชื่อหรือรหัสนักศึกษาเพื่อเข้าดูข้อมูลของนักศึกษา จะปรากฏหน้าต่างข้อมูลนักศึกษา ดังภาพที่ 10 – ภาพที่ 12

| งดังอาจารมีที่บริกษา   |                                                                                                    |                                                                                                    |              |                |                                                                                                    |                                                                                                    |                                                                                                    |
|------------------------|----------------------------------------------------------------------------------------------------|----------------------------------------------------------------------------------------------------|--------------|----------------|----------------------------------------------------------------------------------------------------|----------------------------------------------------------------------------------------------------|----------------------------------------------------------------------------------------------------|
| AE/OE <                |                                                                                                    |                                                                                                    |              |                |                                                                                                    |                                                                                                    |                                                                                                    |
| งสอบเค้าโครง <         | ต่นหารหัสนักศึกษา                                                                                                    |                                                                                                    | 57           |                |                                                                                                    |                                                                                                    |                                                                                                    |
| <<br>เสอบวิทยานิพนย์ < | ต่นหาชื่อนักศึกษา                                                                                                    |                                                                                                    | ชื่อ สกุล    |                |                                                                                                    |                                                                                                    |                                                                                                    |
| ามูลารักศึกหา          | 91511.2                                                                                                    | -                                                                                                    | รศาสตร์      |                |                                                                                                    |                                                                                                    |                                                                                                    |
| เมูลลาจารย์            | Anna ann an Anna                                                                                                    |                                                                                                    |              | ulist of hears |                                                                                                    |                                                                                                    |                                                                                                    |
| มมุลหลักสุดร           |                                                                                                    |                                                                                                    |              |                |                                                                                                    |                                                                                                    |                                                                                                    |
| เงาแวิจัยนักศึกษา      | ระดับการศึกษา                                                                                                    |                                                                                                    | รือการ์อนูล  |                |                                                                                                    |                                                                                                    |                                                                                                    |
| สหาริทยานิพนธ์         |                                                                                                    |                                                                                                    |              |                | า้นหานักศึกษา                                                                                                    |                                                                                                    |                                                                                                    |
| ามาาขาเอือกแข          |                                                                                                    |                                                                                                    |              |                |                                                                                                    |                                                                                                    |                                                                                                    |
| eorum <                |                                                                                                    |                                                                                                    |              |                |                                                                                                    |                                                                                                    |                                                                                                    |
| รางห้องตอน             | EE การค้นหานักศ์                                                                                                    | ไกษา                                                                                                    |              |                |                                                                                                    |                                                                                                    |                                                                                                    |
| เค่า <                 | 10 - records pe                                                                                                    | n page                                                                                                    |              |                |                                                                                                    | Search.                                                                                                    |                                                                                                    |
| กรากระบบ               |                                                                                                    |                                                                                                    |              |                |                                                                                                    |                                                                                                    |                                                                                                    |
|                        | saidünilmen*                                                                                                    | ชื่อนักศึกษา                                                                                                    |              | mändes         | e mm-                                                                                                    | <ul> <li>d resultativitativitati</li></ul> | e down e                                                                                                    |
| ··· 6                  | รงไสนักศึกษา*<br>578010500101                                                                                                    | ชื่อนักศึกษา<br>นางสาว กรกนก เทาแก้ว<br>(Miss Komkanok Khaokae                                                                                                    | •            | หลักสุดร       | ครุศาสตร์                                                                                                    | <ul> <li>สาขารัชร่านคน</li> <li>วัทยาศาสตรศึกษา แมนวิชาทีพครู</li> </ul>                                                                                                    | <ul> <li>ศึกษา</li> <li>มือญญาโท<br/>แคน ท</li> </ul>                                                                                                    |
| 2                      | รรัสนักศึกษา*<br>578010500101<br>578010500102                                                                                                    | ชื่อนักศึกษา<br>นางสาว กรกนก เทาแก้ว<br>(Miss Komkanok Khaokaa<br>นางสาว กัณฑ์มา สว่างวงห์<br>(Miss Kanthima Sawangwo                                                                                                    | •<br>)<br>ໝ) | หลักสุดร       | <ul> <li>พพระ</li> <li>ครุศาสตร์</li> <li>ครุศาสตร์</li> </ul>                                                                                                    | <ul> <li>สาขาวัชร่ามหน</li> <li>วิทยาศาสตรศึกษา แมนวิยาทีพครู</li> <li>วิทยาศาสตรศึกษา แมนวิยาทีพครู</li> </ul>                                                                                                    | <ul> <li>ดักษา</li> <li>มริญญาโท<br/>แสน ข</li> <li>ดังไม่ระบุ</li> </ul>                                                                                                    |
| 2                      | รรัสนักศึกษา≏<br>578010500101<br>578010500102<br>578010500103                                                                                                    | ชื่อมักศึกษา<br>นารสาว กรกนก เทาแก้ว<br>(Miss Komkenok Khaokae<br>นารสาว กัณฑ์มา สว่างวงน์<br>(Miss Kenthime Sawerg)<br>นารสาว จอุษร เวียนครี<br>(Miss Jatuport Veenst)                                                                                                    | ອ<br>)<br>ບ) | หลักสูตร       | <ul> <li>พระสามสตร์</li> <li>พรุศาสตร์</li> <li>พรุศาสตร์</li> <li>พรุศาสตร์</li> </ul>                                                                                                    | <ul> <li>สารหรับร่านแนง</li> <li>วิจหารหรมตรสึกษา แทนวิชาชีพพรู</li> <li>วิจหารหรมตรสึกษา แทนวิชาชีพพรู</li> <li>วิจหมาศาสตรศึกษา แสนวิชาชีพพรู</li> </ul>                                                                                                    | <ul> <li>ที่กรา</li> <li>ปริญญาโท<br/>แสน ท</li> <li>ดังไม่ระบุ</li> <li>ดังไม่ระบุ</li> </ul>                                                                                                    |
| 2                      | างได้นักสักษา≏<br>578010500101<br>578010500102<br>578010500103<br>578010500104                                                                                                    | ร้องมักศึกษา<br>แกลสาว กรามก เขาแก้ว<br>(Mias Konthanok Khuokas<br>นาลสาว กัณร์นา สร้างวงทั<br>(Mias Konthinna Savosnyov<br>นางสาว จรุงระ มีรณะรี<br>(Mias Jatupan Veensch)<br>นางสาว รรงร สารบุญ<br>(Mias Janapon Sarabun)                                                                                                    | ອ<br>)<br>ພ) | หลักสุดร       | พรมะ     พรุศาสตร์     ครุศาสตร์     ครุศาสตร์     ครุศาสตร์     ครุศาสตร์                                                                                                    |                                                                                                    | <ul> <li>ศึกษา</li> <li>หึกษา</li> <li>หรือมูลูราโท<br/>แหน ท</li> <li>ห้อไม่ระบุ</li> <li>ห้อไม่ระบุ</li> <li>ห้อไม่ระบุ</li> </ul>                                                                                                    |
| 2                      | viiduninus+     578010500102     578010500103     578010500103     578010500104     578010500104                                                                                                    | รือมัดศึกษา<br>พระสาว กรามนายาะแก้ว<br>(Miss Komkanak Khaokaet<br>พระสาว กันะจำมา สร้องกกั<br>(Miss Kanthima Sawangar<br>พระสาว กันะจำมา สร้องกกั<br>(Miss Jatuport Vaarasi)<br>พระสาว รับสรา กราม()<br>(Miss Jaeraport Sarabur)<br>พระสาว รับสิจากา โรงหรือน)<br>(Miss Landagha Kopotar                                                                                                    | ູ<br>)<br>ປ  | หลักสุดร       |                                                                                                    |                                                                                                    | <ul> <li>ที่กระรง</li> <li>ประกูญารีรระบุ</li> <li>มีจริปประรบุ</li> <li>มีจริปประรบุ</li> <li>มีจริปประรบุ</li> </ul>                                                                                                    |
| 2                      | svädäminer*     s78010500102     s78010500103     s78010500103     s78010500104     s78010500104     s78010500105     s78010500105     s78010500105                                                                                                | Sating Sectors (Sector)<br>(Mass Karakarak Khaokas<br>Usaro Ris Aura di Susal<br>(Mass Karakarak Khaokas<br>Usaro Ris Aura di Susal<br>Usaro Mangarak<br>(Mass Janagaro Karata)<br>Usaro Seve di Sug<br>(Mass Janagaro Karata)<br>Usaro Seve di Susal<br>(Mass Charatagaha Kopolan<br>Usaro Selaro Davoga)<br>(Mass Thandagaha Kopolan<br>Usaro Selaro Davoga)                                                                                                    | ູ<br>)<br>ປ) | หลักสุดจ       | 24847 92 94 9<br>24847 92 94<br>24847 92 94<br>24847 92 94<br>24847 92 94<br>24847 92 94                                                                                                    |                                                                                                    | Minus         Minus           Straughter         Straughter           Solutions         Solutions           Solutions         Solutions           Solutions         Solutions           Solutions         Solutions                                                                                                    |
| 2                      | viitääniinav*     A720 10500 101     A720 10500 102     A720 10500 103     A720 10500 103     A720 10500 103     C/20 10500 104     C/20 10500 104     C/20 10500 106     C/20 10500 107                                                           |                                                                                                    | ະ<br>()<br>ປ | รงสักาสุขจ     | 24447 # 24447 # • • • • • • • • • • • • • • • • • •                                                                                                    |                                                                                                    | Minury         Minury         Minury           Sifting         Sifting         Sifting           Software         Software         Sifting           Software         Software         Software           Software         Software         Software           Software         Software         Software           Software         Software         Software                                                                                                    |
| · 2                    | viitääniinav*     A720 10500 101     S720 10500 102     S720 10500 103     S720 10500 103     s720 10500 103     s720 10500 104     s720 10500 104     s720 10500 104     s720 10500 105     s720 10500 105     s720 10500 105     s720 10500 105  |                                                                                                    | ູ<br>)<br>ປ) | รงสักรสุดจ     | ແມະ         ອ           ໂທມເຫງດ         2           ໂທມເຫງດ         2           ໂທມເຫງດ <td></td> <td>Winny      Winny      Winny</td> |                                                                                                    | Winny      Winny      Winny |
| · 2                    | viitääniiminen     A720 10500 101     A720 10500 102     S720 10500 103     S720 10500 103     S720 10500 103     s720 10500 104     s720 10500 105     s720 10500 105     s720 10500 105     c720 10500 106     c720 10500 109     c720 10500 109 | Banisofferen     Saartan Forman Strending     Marker Kornskerensk Killenskere     saartan Formakerensk Killenskere     saartan Formakerensk Killenskere     saartan Formakere     saartan Formakere     saartan Formakere     saartan Formakere     saartan     saartan     Saartan     Saartan | ູ<br>)<br>ໝ່ | nänges         | texts     exect     exect     exected     exected                                                                                                    |                                                                                                    | Annus - 0     Annus - 0     Annus - 0  |

ภาพที่ 9 ค้นหานักศึกษา

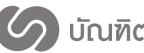

หน้าต่างข้อมูลนักศึกษาประกอบด้วยแถบแสดงข้อมูล 5 ส่วน ได้แก่

1.) แถบข้อมูลนักศึกษา ประกอบด้วย ข้อมูลนักศึกษา ข้อมูลการศึกษา ข้อมูลภาคนิพนธ์ และอาจารย์ ที่ปรึกษา ดังภาพที่ 10

| ระบบสารสนเทศมัณฑิตวิทยาลัย<br>มหาวิทยาลัยราชภัฏมหาสารภาม |                                                    |                                                                    | 🔊 📣 📀                                                                                                   |
|----------------------------------------------------------|----------------------------------------------------|--------------------------------------------------------------------|----------------------------------------------------------------------------------------------------|
| 🐵 ພ້ລມູຂການຮ່ວມ                                          | ข้างแลงโอสื่อหาว Student Profile                   |                                                                    |                                                                                                    |
| 2+ ขอแต่งตั้งอาจารย์ที่ปรีกษา                            | นอพูด เกตุกษา                                      |                                                                    |                                                                                                    |
| 🕼 tadau QE/CE 🧹                                          |                                                    |                                                                    |                                                                                                    |
| 🖋 ขอสอบเค่าโครง 🤇                                        | 📤 ข้อมูลนักศึกษา 🕅 ภาคนิพนธ์ 🖵 ผลงาน"              | วิจัย 🖂 เอกสารที่เกี่ยวข้อง                                        |                                                                                                    |
| 🖋 ขอสอบอิทยานิทยศ์ 🥢                                     |                                                    |                                                                    |                                                                                                    |
| (สี) ส่วนหวัดสีอหว                                       |                                                    |                                                                    |                                                                                                    |
|                                                          |                                                    | 🔳 ข้อมูลนักศึกษา                                                   |                                                                                                    |
| C salasivist                                             |                                                    | รพัสนักศึกมา                                                       | 579262090101                                                                                            |
| 🔹 ข่อมุลหลักสูตร                                         |                                                    | ชื่อ-สกุล(ภาษาไทย)                                                 | นางสาว กานด์รวี บัวบุญ                                                                                  |
| 🖬 ผลงานวิจัยนักศึกษา                                     |                                                    | ขอ-อกุล(ภาษาองกฤษ)<br>ที่อย่                                       | MISS Kanrawee Kanrawee                                                                                  |
| 🖉 คันหาวิทยานิพนธ์                                       |                                                    | เนอร์โทรศัพท์                                                      |                                                                                                    |
| • สอบภาษาอังกฤษ                                          | นางสาว กานต์รวี บัวบุญ<br>Miss Kanrawee Kanrawee ● | อีเมล์                                                             | Kanrawee_oen@hotmail.com                                                                                |
| 💷 จัดการข่าว                                             | 13 13 18                                           |                                                                    |                                                                                                    |
| Lani รายงาน c                                            |                                                    | 🔳 ข้อมูลการศึกษา                                                   |                                                                                                    |
| ตารางห้องสอบ                                             |                                                    | มอัดสตร                                                            | สีขา โดงเสาะสามสามสาม                                                                                   |
| -                                                        |                                                    | 801-                                                               | รฐาวระหาศาสตร์                                                                                          |
| 96 RJR1 <                                                |                                                    | สาขา                                                               | การบริหารการศึกษา                                                                                       |
| 0+ aannenee +0                                           |                                                    | แผนการศึกษา                                                        | ปริญญาเอก 1.1                                                                                           |
|                                                          |                                                    | เข้าปีการศึกษา                                                     | 2557                                                                                                    |
|                                                          |                                                    | วันที่เข้า                                                         | 16 et.m. 2014                                                                                           |
|                                                          |                                                    | สอบภาษาต่างประเทศ                                                  | : urla                                                                                                  |
|                                                          |                                                    | สถานะนักศึกษา                                                      | 10 ปกติ                                                                                                 |
|                                                          |                                                    |                                                                    |                                                                                                    |
|                                                          |                                                    | 🔳 ข้อมูลภาคนิพนธ์                                                  |                                                                                                    |
|                                                          |                                                    | ชื่อภาคนิพนธ์ (ไทย)                                                | การบริหารงานวิชาการโรงเรียนเอกชน ระดับประถมศึกษา สังกัดส่านักงานเขตที่นทัการศึกษาขอนแก่น<br>เขต 1       |
|                                                          |                                                    | ชื่อกาดนิพนธ์ (อังกฤษ)                                             | ACADEMIC ADMINISTRATION AT PRIVATE PRIMARY EDUCATION SCHOOLS IN KHON<br>KAEN EDUCATIONAL SERVICE AREA 1 |
|                                                          |                                                    | วันที่ส่งเล่มสมบูรณ์                                               | 16 สันวาคม 2559 17:19 น.                                                                                |
|                                                          |                                                    | <ul> <li>อาจารย์ที่ปรีกษา</li> <li>ผู้ช่วยศาสตราจารย์ ส</li> </ul> | ริษา ดีเมืองท่าย: ทั่งทีคมาหลัก                                                                         |

ภาพที่ 10 ข้อมูลนักศึกษา แถบข้อมูลนักศึกษา

2.) แถบภาคนิพนธ์ ประกอบด้วยข้อมูลชื่อภาคนิพนธ์ บทคัดย่อภาคนิพนธ์ รายการติดตามการสอบ เค้าโครงและภาคนิพนธ์ และวันที่ส่งเล่มภาคนิพนธ์ ดังภาพที่ 11

| ระบบสารสมเทศบัณฑิตวิทยาลัย<br>มหาวิทยาลัยราชภัฏมหาสารคาม |                                                                                                    |
|----------------------------------------------------------|----------------------------------------------------------------------------------------------------|
| 26 ข้อมูดภาพรวม                                          | ข้อมูลบัญชีการา Student Profile                                                                                                 |
| 🚓 ขอแต่งตั้งอาจารย์ที่ปรีกษา                             |                                                                                                    |
| C8 10400 QE/CE <                                         |                                                                                                    |
| <ul> <li>ขอสอบเล่าโครง</li> <li></li> </ul>              | 🛓 ข้อมูลปักศึกษา 👗 ภาคมีพบที่ 🖓 ผลงานวิจัย 🕰 แกสารที่เกี่ยรข้อง 🗣 Settings                                                      |
| 🖋 ขอสอบวิทยานิพนธ์ <                                     |                                                                                                    |
| <ul> <li>ปอมุลนักศึกษา</li> </ul>                        | สถานะการนิจนท์                                                                                                    |
| 🗅 ข้อมูดอาจารป์                                          |                                                                                                    |
| ป้อมูลหลักสุดร                                           | ชื่อภาคนิพนฮ์ (ไหย) การบริหารงานริชาการโรงเรียนเอกชน ระดับประถมดีกษา สังก์ลต่านีกงานเขตพื้นที่การดีกษาขอนแก่น เขต 1             |
| แลงานวิจัยนักศึกษา                                       | ชื่อภาคมิพนธ์ (อังกฤษ) ACADEMIC ADMINISTRATION AT PRIVATE PRIMARY EDUCATION SCHOOLS IN KHON KAEN EDUCATIONAL SERVICE AREA 1     |
| ■ ค่นหาวิทยานิพนธ์                                       | มหลัดย่อกาดนิพนษ์ (ไหย) การบริหารงานวิชาการโรงเรียนเอกชน ระดับประธมดีกษา สังกัดส่านีกงานเขตที่นที่การดีกษาขอนแก่น เขต 1         |
| • ສອນການາລັงกຄນ                                          | บหลัดข่อภาคมิพมษ์ (อังกฤษ) ACADEMIC ADMINISTRATION AT PRIVATE PRIMARY EDUCATION SCHOOLS IN KHON KAEN EDUCATIONAL SERVICE AREA 1 |
| 28 จัดการช่าว                                            | รายการติดตาม อื่นเสนอหัวข้อภาคนิพนธ์ 16 ธันวาคม 2559                                                                            |
| พ. รายงาน <                                              | สอบเค้าโครงภาคมีพบธ์ 04 มกราคม 2560                                                                                             |
| <ul> <li>คารางห้องสอบ</li> </ul>                         | ณ≩งหลสอบเด้าโครงภาคนิพบธ์ 09 มกราคม 2560 ผ่านแบบมีเงื่อนไข                                                                      |
| <b>ตรู</b> ดังค่า <                                      | สงมภาพบพนข<br>แจ้งผลสอบภาคมีพบธ์ 13 กุมภาพันธ์ 2560 ลีเมื่อม                                                                    |
| แนระการกลุส 🕫                                            | วันที่ส่งเล่มสมบูรณ์ 16 กุมภาพันธ์ 2560                                                                                         |
|                                                          |                                                                                                    |

ภาพที่ 11 ข้อมูลนักศึกษา แถบภาคนิพนธ์

3.) แถบผลงานวิจัย ประกอบด้วยข้อมูลชื่อผลงานวิจัยภาษาไทย/อังกฤษ ปีที่พิมพ์ ดังภาพที่ 12

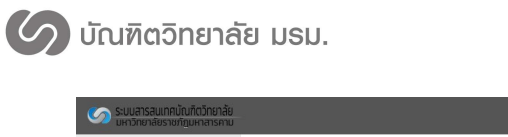

| Sะบบสารสนเทศบัณฑิตวิทยาลัย<br>มหาวิทยาลัยราชภัฏมหาสารคาม                                                                                                    | 🔹 🕫 📀                                                                                                    |
|----------------------------------------------------------------------------------------------------|----------------------------------------------------------------------------------------------------|
| 🙆 ข้อมูลภาพรวม                                                                                                    | ข้อมูลนักศึกษา Student Profile                                                                                                    |
| 🏝 ขอแต่งตั้งอาจารย์ที่ปรึกษา                                                                                                    |                                                                                                    |
| IN 1989 № 1998 № 1998 № 1000 № 1000 № 1000 № 1000 № 1000 № 1000 № 1000 № 1000 № 1000 № 1000 № 1000 № 1000 № 1000 № 10000 № 10000 № 10000 № 10000 № 10000 № 100000000 | Linuting Destind Description Description                                                                                                    |
| 🖋 ขอสอบเค่าโครง <                                                                                                    |                                                                                                    |
| 🖋 ขอสอบวิทยานิพนธ์ <                                                                                                    |                                                                                                    |
| <ul> <li>ข้อมูลนักศึกษา</li> </ul>                                                                                                    | ผลงานวิจัยนักศึกษา                                                                                                    |
| 🖪 ข้อมูลอาจารย์                                                                                                    | RESEARCH ENGLISH TESTING การคอบสนองทางคำแสบรรถนะ จิตรัทยา และสร้ารัทยาที่มีค่อสภาวะให้คนแรบผู้บัติจักษรที่ง่ายในนักกอล์ฟไทย ( บีที่พันพ์ : 2557 ) |
| 📥 ข้อมูลหลักสูตร                                                                                                    | RESEARCH ENGLISH TESTING ร้องหลุดกรรมรุณชน (บีที่พันพ์ : 2559 )                                                                                   |
| 🔳 ผลงานวิจัยนักศึกษา                                                                                                    |                                                                                                    |
| 🖉 ค้นหาวิทยานิพนธ์                                                                                                    |                                                                                                    |
| สอบภาษาอังกฤษ                                                                                                    |                                                                                                    |

ภาพที่ 12 ข้อมูลนักศึกษา แถบผลงานวิจัย

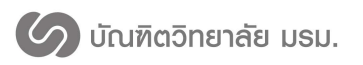

#### ระบบค้นหางานวิจัย

1. กดที่เมนูผลงานวิจัยนักศึกษา

2. กรอกเงื่อนไขการค้นหา สามารถค้นหาได้จาก รหัสนักศึกษา ชื่อ-นามสกุล ชื่อผู้แต่งร่วม

ชื่องานวิจัย คณะ สาขาวิชา ประเภทการเผยแพร่ผลงาน และระดับการศึกษา ดังหมายเลข 1 ในภาพที่ 13

- 3. หลังจากกดค้นหาข้อมูลจะแสดงรายการผลงานวิจัยที่ค้นหา ดังหมายเลข 2 ในภาพที่ 13
- 4. เมื่อกดที่ชื่อบทความจะแสดงหน้าต่างข้อมูลงานวิจัย ดังภาพที่ 14

| ข้อมูลภาพรวม                                         | ผลงานวิฉัยนักสึกษา                                                                                                    | Research OF Student                                                                                                    |                                                                                                    |                     |                                                                                                    |                                                                                                    |               |                                                                                                    |
|------------------------------------------------------|----------------------------------------------------------------------------------------------------|----------------------------------------------------------------------------------------------------|----------------------------------------------------------------------------------------------------|---------------------|----------------------------------------------------------------------------------------------------|----------------------------------------------------------------------------------------------------|---------------|----------------------------------------------------------------------------------------------------|
| <ul> <li>ขอแต่งตั้งอาจารย์ที่ปรึกษา</li> </ul>       |                                                                                                    |                                                                                                    |                                                                                                    |                     |                                                                                                    |                                                                                                    |               |                                                                                                    |
| > SOLAD REWER C                                      | O อันแอนอาจบริสัย Search Decearch                                                                                                    |                                                                                                    |                                                                                                    |                     |                                                                                                    |                                                                                                    |               |                                                                                                    |
| ขอสอบเค้าโครง <                                      | A MUN INNY ILIYU - Search research                                                                                                    |                                                                                                    |                                                                                                    |                     |                                                                                                    |                                                                                                    |               | e n                                                                                                    |
| ขอสอบวิทยานิพนธ์ <                                   | รนัสนักศึกษา                                                                                                    | รหัสนักศึกษา                                                                                                    |                                                                                                    |                     |                                                                                                    |                                                                                                    |               |                                                                                                    |
| ข้อมูลนักศึกษา                                       | ชื่อนักศึกษา                                                                                                    | ชื่อนักศึกษา                                                                                                    |                                                                                                    |                     |                                                                                                    |                                                                                                    |               |                                                                                                    |
| ข้อมูลอาจารย์                                        | ชื่อผู้แต่งร่วม                                                                                                    | ชื่อผู้แต่งร่วม                                                                                                    |                                                                                                    |                     |                                                                                                    |                                                                                                    |               |                                                                                                    |
| ข้อมูลหลักสูตร                                       | do materia                                                                                                    |                                                                                                    |                                                                                                    |                     |                                                                                                    |                                                                                                    |               |                                                                                                    |
| ผลงานวิจัยนักศึกษา                                   | 28910348                                                                                                    | ชองานวจย                                                                                                    |                                                                                                    |                     |                                                                                                    |                                                                                                    |               |                                                                                                    |
| ด้นหาวิทยานิพนธ์                                     | คณะ                                                                                                    | ดันหาทั้งหมด                                                                                                    |                                                                                                    |                     |                                                                                                    |                                                                                                    |               | ~                                                                                                    |
| สอบภาษาอังกฤษ                                        | สาขาวิชา                                                                                                    | ด้นหาทั้งหมด                                                                                                    |                                                                                                    |                     |                                                                                                    |                                                                                                    |               | ~                                                                                                    |
| จัดการข่าว                                           | ประเภทการเผยแพร่ผลงาน                                                                                                    | คันหาทั้งหมด                                                                                                    |                                                                                                    |                     |                                                                                                    |                                                                                                    |               | ~                                                                                                    |
| รายงาน <                                             |                                                                                                    | 🖲 ทั้งหมด 🔵 ร                                                                                                    | ะดับชาติ 🔵 ระดับนานาชาติ                                                                                                    |                     |                                                                                                    |                                                                                                    |               |                                                                                                    |
|                                                      |                                                                                                    |                                                                                                    |                                                                                                    |                     |                                                                                                    |                                                                                                    |               |                                                                                                    |
| ตารางห้องสอบ                                         | ระดับการศึกษา                                                                                                    | คันหาทั้งหมด                                                                                                    |                                                                                                    |                     |                                                                                                    |                                                                                                    |               | ~                                                                                                    |
| ตารางห้องสอบ<br>ตั้งค่า <<br>ออกจากระบบ              | ระดับการศึกษา                                                                                                    | คันหาทั้งหมด                                                                                                    | ดันหาข้อมูล                                                                                                    |                     |                                                                                                    |                                                                                                    |               | ~                                                                                                    |
| ตารางที่องสอบ<br>สังห์า <<br>ออกจากสอบ<br>(          | ระดับการศึกษา<br>1991 - 1994 - 1994 - 1994 - 1994 - 1994 - 1994 - 1994 - 1994 - 1994 - 1994 - 1994 - 1994 - 1994 - 1994 - 1994 -                                                                                                    | -ดันหาหังหมด-                                                                                                    | ค้นหาข้อมูล                                                                                                    |                     |                                                                                                    |                                                                                                    | d             | •                                                                                                    |
| ตารากร้องสอบ<br>สังคำ <<br>ออกจากระบบ<br><<br>(<br>2 | ระสับการศึกษา<br>III การค้นหาผลงานวิจัย<br>10 - records per page                                                                                                    | -สำหารังหมด-                                                                                                    | ดันหาปัญล                                                                                                    |                     |                                                                                                    | Search:                                                                                             |               | •                                                                                                    |
| ตาราหรือสอย<br>สังคำ <<br>ออกจากรอบย<br>(            | ระสับการศึกษา<br>III การคับหาผลงานวิจัย<br>10 - records per page<br>ร้อบหลวน(ภาษาไทย)                                                                                                    | -สมหารังหมด-                                                                                                    | ศันหาปัญล<br>กาษาอังกฤษ)                                                                                                    | ¢                   | រៀវដ៍របរមណ៍ ♦                                                                                                    | Search:                                                                                             | ไหล้เอะ<br>¢  | v<br>v<br>nars<br>¢                                                                                                    |
| หารากร้องสอบ<br>สังคำ <<br>ออกจากรอบบ<br>(<br>2      | ระสับการศึกษา<br>III การคับหาผลงานวิจัย<br>10 - records per page<br>รับบหลวน(ภาษาไหย)<br>การคอบสนองการคำแอกรรณะ จิตวิทยา น<br>สารวิทยาน์เมืองสภารน์ไทยอนปฏิบัติภัณษ<br>นักกลังกับช                                                                                         | -สัมหาทั้งหมด-<br>ร้อบหลวาม(J<br>at RESEARCH                                                                                                    | คั่นหาฮัอมูล<br>กาษาอังกฤษ)<br>t ENGLISH TESTING                                                                                                    | ¢                   | ผู้เขียนหลัก ♥<br>นางสาว กานดัววี ปัวนุญ                                                                                             | Search:                                                                                             | tvisite<br>¢  | ✓                                                                                                    |
| รารางก่องสอบ<br>อ่งก่า <<br>                         | ระสับการศึกษา<br>III การคับหาผลงานวิจัย<br>10 - records per page<br>รัฐยมพลวาม(ภาษาไทย)<br>การคอบสนองการสำนอบรรณะ จิตวิทยา น<br>สร้าวของหลีกษาร์ไฟของอนปฏิบัติทักษร<br>นักกลรักษาร์ไฟของ<br>การป่างสนอลื่อประสบบนเว็บส่วย XML และ<br>การป่างสนอลื่อประสบบนเว็บส่วย XML และ | -สัมหาร์หมด-                                                                                                    | <del>ตันหาอัญลุ</del><br>กาษาอังกฤษ)<br>t ENGLISH TESTING<br>MEDIA-BASED PRESENTAT<br>EB USING XML AND SMLT<br>EB USING XML AND SMLT                                                                              | ¢                   | ผู้เขียนหลัก ♥<br>นางสาว กานด์รวี มีวนุญ<br>นางสาว ขวัญหลู อัตร<br>จับหรี                                                            | Search:<br>คิณะ<br>ครุศาสตร์<br>รัฐศาสตร์และ<br>รัฐประศาสนศาสตร์                                    | : Totána<br>3 | <ul> <li></li> <li></li> <li><!--</td--></li></ul> |
| หาราหโองสอบ<br>สังคำ <<br>ออกจากสบบ<br><<br>2        | ระสับการศึกษา<br>III การดับหามลงานวิจัย<br>10 - เครสร per page<br>รัสมหลวาม(ภาษาไทย)<br>การลอมของารดำนสมรอณะ จิตวิทยา น<br>ชักกอล์หรีบข<br>การนังสนอเลื่อประสบบนวัยด้วย XML และ<br>ศึกษาอักษรธรรมอัสาน                                                                     | -คัมหาที่งานต-           ร้อนหลามสายเป็น           ละ<br>สร้างการใน           RESEARCH           SMIL           THE MULTI<br>ON THE WIS<br>STUDY ES           SMIL           THE MULTI<br>STUDY ES           SMIL           THE WIST           Smil nsd | สันหารัญล<br>การาธิงกุษ)<br>H ENGLISH TESTING<br>EB USING XML AND SML :<br>TAAN DHARMA ALPHABA<br>AAN DHARMA ALPHABA<br>se letters justified East.                                                                | ¢<br>TION<br>A CASE | ยู่เขียนหลัก ●<br>มางสาว ภานต์รวี มัวมุญ<br>มางสาว ชวัญหรู มัคร<br>รับหร่<br>มางสาว ชวัญหรู มัคร<br>รับหร่                           | Search:<br>คณะ<br>ครุศาสตร์<br>รัฐศาสตร์และ<br>รัฐประศาสนศาสตร์<br>รัฐศาสตร์และ<br>รัฐประศาสนศาสตร์ | • Istice      | <ul> <li>✓</li> <li>▲</li> <li>▲</li> <li>▲</li> </ul>                                                                                                    |
| รารางก่องสอบ<br>อ่งค่า <<br>๔<br>๔                   | ระสัมการศึกษา<br>III การคันหาหลงานวิจัย<br>10 - records per page<br>ร้อมหลวาม(กามาไทย)<br>การลอมสนองรางลำนสมรรณะ จิตริทยา น<br>อักองให้เหย<br>การนำสลนอลีอประสบเมนวิมธ์วย XML และ<br>สักรารถ้าระธรรมอีสาน<br>วรัยพฤติกรรมสุขยน                                             | -สัมหาษ์งามล-<br>รัสมหลวาม(ป<br>ae<br>สร้างการน<br>SMIL THE MULTI<br>STUDY E-S<br>Smil งารย์<br>Presentation<br>RESEARCH                                                                                                    | <del>หันหาข้อมูล</del><br>การาวอังกฤษ)<br>HENGLISH TESTING<br>EB USING XML AND SML<br>EB USING XML AND SML<br>AAN DHARMA ALPHABET<br>of multimedia on the Web w<br>se letters justified East.<br>HENGLISH TESTING | ¢<br>TION<br>A CASE | ผู้เขียนหลัก ●<br>นางสาว กานด์รวี บัวมุญ<br>นางสาว หรือุทชุ อัคร<br>จันหร่<br>นางสาว ยวัญหชู อัคร<br>จันหร่<br>มาน ประมุษ หรืชัยวงษ์ | รัฐศาสตร์<br>รัฐศาสตร์<br>อรู้สาสตร์และ<br>รัฐประสาสนศสตร์<br>รัฐประสาสนศสตร์                       | · blin        | <ul> <li></li> <li></li> <li><!--</td--></li></ul> |

ภาพที่ 13 ค้นหางานวิจัย

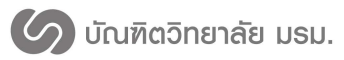

ระบบสารสนเทศเพื่อการจัดการระดับบัณฑิตศึกษา บัณฑิตวิทยาลัย

มหาวิทยาลัยราชภัฎมหาสารคาม

| ้อมูลงานวิจัย Data Published<br>เรเมียนนิกศึกษา<br>รเล่อนักศึกษา<br>ชื่อ-สฤล(ภาษาไหย)<br>แล้กสูตร<br>สาชา<br>เข้าปิการศึกษา<br>สอบภาษาต่างประธมศ<br>พยานิพนธ์<br>ชื่อวิทยานิพนธ์ (อังกฤษ)<br>ชื่อวิทยานิพนธ์ (อังกฤษ)                                                     | d<br>579262090101<br>มางสาว กามต์รัว มีวมุญ<br>รัฐประสาสมศาสตร์<br>การปริหารการศึกษา<br>2557<br>เค่าน :<br>2557<br>เค่าน :<br>2557<br>เค่าน :<br>2557<br>เค่าน :                                                                                                    | ชื่อ-สกุล(ภาษาอังกฤษ)<br>คณะ<br>แผนการศึกษา<br>วันที่เข้า<br>สถานะบักศึกษา                                                                                                    | Miss Kanrawee Kanrawee<br>รัฐศาสตร์และรัฐประศาสนศาสตร์<br>บริญญาณา 1.1<br>16 ส.ค. 2014<br>71 ฟันสภาพนักดีกษาคามระเบียนการ<br>เงิน                                                                                                    |
|----------------------------------------------------------------------------------------------------|----------------------------------------------------------------------------------------------------|----------------------------------------------------------------------------------------------------|----------------------------------------------------------------------------------------------------|
| อมู่ถงานวจย ผลสระบอรละระ<br>เรเมียนนักศึกษา<br>ระเลียนกิศึกษา<br>ชื่อ-สฤล(ภาษาไทย)<br>หลักสูตร<br>สาขา<br>เข่าปิการศึกษา<br>สอบภาษาต่างประเทศ<br>หยานิทนธ์<br>ชื่อวิทยานิทนธ์ (โทย)<br>ชื่อวิทยานิทนธ์ (โทย)<br>ชื่อวิทยานิทนธ์ (อังกฤษ)                                  | <ul> <li>579262090101<br/>มางสาว กามศ์รวี บัวบุญ<br/>จิฐประสาสมสาสตร์<br/>การบริหารการศึกษา<br/>2557<br/>ต่ำน :</li> <li>มามารถราย<br/>สามารถราย<br/>เป็นอย่างสุดราคารย์ สมิท ดีเมืองประมาณ<br/>รองศาสตราคารย์ กนก สมระรรณ<br/>การ</li> </ul>                                            | ซื้อ-สกุล(ภาษาอังกฤษ)<br>คณะ<br>แผนการศึกษา<br>วันที่เช้า<br>สถาบะบักศึกษา                                                                                                    | Miss Kanrawee Kanrawee<br>รัฐศาสตร์และรัฐประศาสนศาสตร์<br>มริญญาณา 1.1<br>16 ส.ค. 2014<br>71 ฟันสภาพนักศึกษาตามระเบียนการ<br>เงิน                                                                                                    |
| หะเบียนนักศึกษา<br>รหัสบักศึกษา<br>ชื่อ-สกุล(ภามาไหย)<br>หลักสูง<br>สาขา<br>เข้าปีการศึกษา<br>สอบภาษาต่างประเทศ<br>ข้าปีการศึกษา<br>สอบภาษาต่างประเทศ<br>เข้าปีการศึกษา<br>สอร์หยามัพนธ์ (โหย)<br>ชื่อร์หยามัพนธ์ (โหย)<br>ชื่อร์หยามัพนธ์ (โหย)<br>ชื่อร์หยามัพนธ์ (โรย) | 579262090101<br>มาวสาว กามศ์รวี บัวบุญ<br>รัฐประศาสนศาสตร์<br>การบริหารการศึกษา<br>2557<br>ต่ำน :<br>                                                                                                    | ซื่อ-สกุล(ภาษาถึงกฤษ)<br>คณะ<br>แผนการศึกษา<br>วันที่เช้า<br>สถานะนักศึกษา                                                                                                    | Miss Kanrawee Kanrawee<br>รัฐศาสตร์และรัฐประศาสนศาสตร์<br>มริญญาเอก 1.1<br>16 ส.ค. 2014<br>71 ฟนตภาพนักศึกษาตามระเบียนการ<br>เงิน                                                                                                    |
| หะเมียนนิกศึกษา<br>ระเลียบักศึกษา<br>ชื่อสถุล(กามาไหย)<br>หลังสูดร<br>สาขา<br>เข้าปิการศึกษา<br>สอบภามาล่างประเทศ<br>ข้ามีการศึกษา<br>สอบภามาล่างประเทศ<br>เวลารย์ที่ปรึกษา<br>ท่านรักมานลัก<br>ท่ามรักมานลัก                                                             | 579252090101<br>มางสาว ภามส์รัว ขัวมุญ<br>รัฐประสาสมมาสตร์<br>การบริหารการศึกษา<br>2557<br>ค่าน :<br>                                                                                                    | ซื้อ-สกุล(ภาษาอังกฤษ)<br>คณะ<br>แผนการศึกษา<br>วินพีเข้า<br>สถานะนักศึกษา                                                                                                    | Miss Kanrawee Kanrawee<br>รัฐศาสต์และรัฐประสาสาสตร์<br>บริญญานอก 1.1<br>16 ส.ค. 2014<br>71 ฟนตภาพนักศึกษาตามระเบียนการ<br>เงิน                                                                                                    |
| รนัสบักศ์กมา<br>ชื่อสฤล(ภามาไหย)<br>หลักสูดร<br>สาขา<br>เข้าปีการศึกษา<br>สอบภามาล่างประเทศ<br>พบาบิพนธ์ (โหย)<br>ชื่อวิทยานิพนธ์ (โหย)<br>ชื่อวิทยานิพนธ์ (โหย)<br>ชื่อวิทยานิพนธ์ (อังกฤษ)                                                                              | 579262090101<br>มางสาว กามส์รัว มีวมุญ<br>รัฐประศาณหาสตร์<br>การบริหารการศึกษา<br>2557<br>ศาน :<br>                                                                                                    | ซื้อ-สกุล(ภาษาอังกฤษ)<br>คณะ<br>แหนการศึกษา<br>วินพีเซ้า<br>สถานะนักศึกษา                                                                                                    | Miss Kanrawee Kanrawee<br>รัฐสาสตร์และรัฐประสาสมศาสตร์<br>มริญญาเอก 1.1<br>16 ส.ค. 2014<br>7 เห็นสถาหนักศึกษาตามระเบียนการ<br>เชิน                                                                                                    |
| ชื่อ-สกุล(ภามาไทย)<br>หลักสูตร<br>ฮาชา<br>เข้าปีการศึกษา<br>ฮอบภาษาล่างประเทศ<br>ทยามีพนธ์<br>ชื่อวิทยานิพนธ์ (โทย)<br>ชื่อวิทยานิพนธ์ (โทย)<br>ชื่อวิทยานิพนธ์ (อังกฤษ)                                                                                                  | มางสาว กามส์รับบัญญ่<br>รัฐประศาสนศาสตร์<br>การบริหารการศึกษา<br>2557<br>สำนะ:<br>                                                                                                    | ชื่อ-สฤล(กาษาอังกฤษ)<br>คณะ<br>แผนการศึกษา<br>วันที่เช้า<br>สถานะนักศึกษา                                                                                                    | Miss Kanrawee Kanrawee<br>รัฐศาสตร์และรัฐประสาสมศาสตร์<br>เห็ญญาเอก 1.1<br>16 ส.ค. 2014<br>71 ฟนสภาพนักศึกษาตามระเบียบการ<br>เงิน                                                                                                    |
| หลักสูตร<br>สาขา<br>เข้าปีการศึกมา<br>สอบภามาต่างประเทศ<br>ทยามิพนธ์<br>ชื่อ5หยานิพนธ์ (โหย)<br>ชื่อ5หยานิพนธ์ (อังกฤษ)<br>เาจารย์ที่ปรึกษา<br>ที่ปรึกษา<br>ที่ปรึกษาเล็ก<br>ที่ปรึกมาเล็ก                                                                                | รัฐประสาสนศาสตร์<br>การบริหารการศึกษา<br>2557<br>ส่าน :<br>                                                                                                    | คณะ<br>แผนการศึกษา<br>วันที่เข้า<br>สถานะบักศึกษา                                                                                                    | รัฐศาสตร์และรัฐประศาสนศาสตร์<br>บริญญาเอก 1.1<br>16 ส.ค. 2014<br>71 ฟันสภาพนักศึกษาตามระเบียนการ<br>เงิน                                                                                                    |
| สาขา<br>เข้าปีการศึกมา<br>สอบภามาด่างประเทศ<br>ทยามิพนธ์<br>ชื่อวิทยามิพนธ์ (โทย)<br>ชื่อวิทยามิพนธ์ (อังกฤษ)<br>เาจารย์ที่ปรึกษา<br>ที่ปริกษา<br>ที่ปริกษา                                                                                                    | การบริหารการศึกษา<br>2557<br>สำน :<br>รววร<br>รววร<br>รวรรณ<br>รู้ช่วยศาสตราจารย์ สนิท ดีเมืองขั<br>รองศาสตราจารย์ กนก สมะวรรณ                                                                                                    | แผนการศึกษา<br>วันที่เข้า<br>สถานะบักศึกษา                                                                                                    | มริญญามอก 1.1<br>16 ส.ค. 2014<br>71 ฟันสภาพนักศึกษาคามระเบียนการ<br>เงิน                                                                                                    |
| เข้าปีการศึกษา<br>สอบภาษาต่างประเทศ<br>ข้อวิทยานิทนธ์ (โทย)<br>ชื่อวิทยานิทนธ์ (อังกฤษ)<br>เาจารย์ที่ปรึกษา<br>ที่ปรึกษา<br>ที่ปรึกษาเล็ก<br>ที่ปรึกษาเล็ก                                                                                                    | 2557<br>ส่าน :<br>xxx<br>xx<br>ผู้ช่วยศาสตราจารย์ สนิท ดีเมืองขั<br>รองศาสตราจารย์ กนก สมะวรรธน                                                                                                    | วันที่เข้า<br>สถานะนักศึกษา<br>1<br>12                                                                                                    | 16 ส.ค. 2014<br>71 ฟันสภาพนักศึกษาตามระเบียนการ<br>เงิน                                                                                                    |
| สอบภาษาต่างประถงศ<br>พยานิพนธ์<br>ชื่อวิทยานิพนธ์ (โทย)<br>ชื่อวิทยานิพนธ์ (อังกฤษ)<br>เาจารย์ที่ปรึกษา<br>ที่ปรักษาเล็ก<br>ที่ปรักษาเล็ก                                                                                                    | ด่าน :<br>xxx<br>ผู้ช่วยศาสตราจารย์ สนิท ดีเมืองขั<br>รองศาสตราจารย์ กนก สมะวรรรม                                                                                                    | สถานะบักศึกษา<br>                                                                                                    | 71 ฟนสถาพนักศึกษาตามระเบียนการ<br>เข้น                                                                                                    |
| ทยานิพนธ์<br>ชื่อวิทยานิพนธ์ (ไทย)<br>ชื่อวิทยานิพนธ์ (อังกฤษ)<br>เวจารย์ที่ปรึกษา<br>ที่ปรึกษา<br>ที่ปรึกษาเล็ก<br>ที่ปรึกษาเล็ก                                                                                                    | มววร<br>xx<br>ผู้ช่วยศาสตราจารย์ สนิท ดีเมืองข่<br>รองศาสตราจารย์ กนก สมะวรรธน                                                                                                    | hυ                                                                                                    |                                                                                                    |
| ทยานิพนธ์<br>ชื่อวิทยานิพนธ์ (โทย)<br>ชื่อวิทยานิพนธ์ (อังกฤษ)<br>าจารย์ที่ปรึกษา<br>ที่ปรึกษาเล็ก<br>ที่ปรึกษาเล็ก<br>ที่ปรึกษาเล็ก                                                                                                    | XXX<br>XX<br>ผู้ช่วยศาสตราจารย์ สนิท ดีเมืองช่<br>รองศาสตราจารย์ กนก สมธวรรธน                                                                                                    | hυ                                                                                                    |                                                                                                    |
| ชื่อวิทยานิทาย<br>ชื่อวิทยานิทายร์ (โทย)<br>ชื่อวิทยานิทายร์ (อังกฤษ)<br>เวจารย์ที่มีรึกษา<br>ที่ปรึกษา<br>ที่ปรึกษานลัก<br>ที่ปรึกษางน่วม                                                                                                    | xxx<br>xx<br>ผู้ช่วยศาสตราจารย์ สนิท ดีเมืองช่<br>รองศาสตราจารย์ กนก สมะวรรธน                                                                                                    | hu<br>ιε                                                                                                    |                                                                                                    |
| ชอรมอามพร์ (โมย)<br>ชื่อริทยานิทยร์ (อังกฤษ)<br>เาจารย์ที่มีรึกษา<br>ที่ปรึกษาแต๊ก<br>ที่ปรึกษาเล้ก<br>ที่ปรึกษาร่วม                                                                                                    | 2005<br>2005<br>ผู้ช่วยสาสตราจารย์ สนิท ดีเมืองช่<br>รองสาสตราจารย์ กนก สมะวรรชน<br>การ                                                                                                    | inu<br>Ite                                                                                                    |                                                                                                    |
| ของหยานพนธ (องกฤษ)<br>าจารย์ที่มีรึกษา<br>ที่ปรึกษาเล็ก<br>ที่ปรึกษาร่วม<br>ารเผยแพร่ในรูปของบทความวารสารทางวิชาก                                                                                                    | XX<br>ผู้ข่วยศาสตราจารย์ สนิท ดีเมืองข่<br>รองศาสตราจารย์ กนก สมะวรรธน<br>การ                                                                                                    | inu<br>Iz                                                                                                    |                                                                                                    |
| าจารย์ที่ปรึกษา<br>ที่ปรึกมาแล้ก<br>ที่ปรึกมาร่วม<br>ารเผยแพร์ในรูปของบทความวารสารทางวิชาก                                                                                                    | ผู้ช่วยศาสตราจารย์ สนิท ดีเมืองช่<br>รองศาสตราจารย์ กนก สมะวรรณ<br>การ                                                                                                    | ຳນ<br>ເຊ                                                                                                    |                                                                                                    |
| าจารย์ที่ปรึกษา<br>ที่ปรึกษาเล็ก<br>ที่ปรึกษาร่วม<br>ารเผยแพร่ในรูปของบทความวารสารทางวิชาก                                                                                                    | ผู้ช่วยศาสตราจารย์ สนิท ดีเมืองข่<br>รองศาสตราจารย์ กนก สมะวรรณ<br>การ                                                                                                    | ົານ<br>ເະ                                                                                                    |                                                                                                    |
| ที่ปรีกมาเล้ก<br>ที่ปรีกมาร่วม<br>ารเผยแพร่ในรูปของบทความวารสารทางวิชาก                                                                                                    | ผู้ช่วยศาสตราจารย์ สนิท ดีเมืองช่<br>รองศาสตราจารย์ กนก สมะวรรธน<br>การ                                                                                                    | ักย<br>เห                                                                                                    |                                                                                                    |
| ที่ปรึกษาร่วม<br>ารเผยแพรในรูปของบทความวารสารทางวิชาก                                                                                                    | รองศาสตราจารย์ กนก สมะวรรธน<br>การ                                                                                                    | it .                                                                                                    |                                                                                                    |
| ารเผยแพร่ในรูปของบทความวารสารทางวิชาก                                                                                                    | ກາງ                                                                                                    |                                                                                                    |                                                                                                    |
| ารเผยแพร่ในรูปของบทความวารสารทางวิชาก                                                                                                    | การ                                                                                                    |                                                                                                    |                                                                                                    |
|                                                                                                    | 22/200                                                                                                    |                                                                                                    |                                                                                                    |
|                                                                                                    |                                                                                                    |                                                                                                    |                                                                                                    |
| ชื่อบทความ (ภาษาไทย)<br>-                                                                                                    | การตอบสนองทางด้านสมรรถนะ จิด                                                                                                    | ดวิทยา และสรีรวิทยาที่มีค่อสภาวะโช้คขณะปฏิบ                                                                                                    | บัติทักษะที่ง่ายในนักกอล์ฟไทย                                                                                                    |
| ชื่อบทความ (ภาษาอังกฤษ)<br>-                                                                                                    | \$\$\$\$\$\$\$\$\$\$\$\$\$\$                                                                                                    |                                                                                                    |                                                                                                    |
| ชอวารสาร                                                                                                    | วารสารวจย มข. (ฉบับบณฑตศึกษ                                                                                                    | n)                                                                                                    |                                                                                                    |
| บทคดยอ (ภาษา เทย)                                                                                                    |                                                                                                    |                                                                                                    |                                                                                                    |
| บทัพพออ (ภาษาไองกฤษ)<br>คำสำคัญ (ภาษาไทย)                                                                                                    | ความวิตกกังวลทางร่างกาย ความวิต                                                                                                    | อกกังวอทางความคือ ความดับโอหิด                                                                                                    |                                                                                                    |
| คำสำคัญ (ภาษาอังกฤษ)                                                                                                    |                                                                                                    |                                                                                                    |                                                                                                    |
| ชื่อผู้เขียนหลัก                                                                                                    | นางสาว กานด์รวี บัวบุญ                                                                                                    |                                                                                                    |                                                                                                    |
| ชื่อผู้แต่งร่วม                                                                                                    | <ol> <li>ผู้ช่วยศาสตราจารย์ ดร. สนิท ดีเมื่</li> <li>2.อาจารย์ ดร. สนิท สมุทรวงค์</li> </ol>                                                                                                    | มืองข้าย                                                                                                    |                                                                                                    |
|                                                                                                    | 3.อาจารย์ สนิท เกษาสุวรรณ                                                                                                    |                                                                                                    |                                                                                                    |
| พนวยงานเจาของวารสาร                                                                                                    | บณฑตรทยาลย ม.ขอนแกน                                                                                                    |                                                                                                    |                                                                                                    |
| ISBN/ISSN                                                                                                    |                                                                                                    | วับ/เดือน/ปี ที่ได้ตอบรับ                                                                                                    | 02/12/2559                                                                                                    |
| ปีที่พิมพ์ ค.ศ. / พ.ศ.                                                                                                    | 2014 / 2557                                                                                                    | ฉบับที่                                                                                                    | 1                                                                                                    |
| เดือน                                                                                                    | มกราคม-มีนาคม                                                                                                    | หน้า                                                                                                    |                                                                                                    |
| สำดับที่ดีพิมพ์                                                                                                    | 14                                                                                                    | การประเมินบทความ                                                                                                    |                                                                                                    |
| สถานภาพการดีพิมพ์                                                                                                    | ดีพิมพ์แล้ว                                                                                                    | ระดับการเผยแพร่                                                                                                    | นานาชาติ                                                                                                    |
| การอยู่ในฐานข้อมูลมาตรฐาน                                                                                                    | ไม่อยู่                                                                                                    | ส่วนหนึ่งของวิทยานิพนธ์                                                                                                    | ເປັນ                                                                                                    |
| การอ้างอิงมาที่บทความ                                                                                                    |                                                                                                    | แนบไฟล์เอกสาร                                                                                                    | ไม่มีไฟล์แนบ                                                                                                    |
|                                                                                                    | 0                                                                                                    |                                                                                                    |                                                                                                    |
|                                                                                                    | มหลัดย่อ (กามาอังกฤษ)<br>ดำสำคัญ (กามาใหย)<br>ดำสำคัญ (กามาอังกฤษ)<br>ชื่อผู้เขียนหลัก<br>ชื่อผู้แต่งร่วม<br>หน่วยงานเจ้าของวารสาร<br>ISBN/ISSN<br>ปีที่พิมพ์ ค.ศ. / พ.ศ.<br>เลือน<br>สาล์บทัลีพิมพ์<br>สถานภาพการดีพิมพ์<br>การอยู่ในฐานข้อมูลมาตรฐาน<br>การอำงอมาทั่นทความ<br>citation | มหลัดย่อ (ภามาอังกฤษ)<br>คำสำคัญ (ภามาโมย) ความวัดกกังวลทางร่างกาย ความวัด<br>คำสำคัญ (ภามาอังกฤษ)<br>ชื่อผู้เขียนหลัก นางสาว กามส์รับัวบุญ<br>ชื่อผู้แต่งจำม 1 ผู้ประเทศสตราชาย์ ต. สมัท ดีนี้<br>2.อาจารย์ ต. สมัท ดีนี้<br>2.อาจารย์ สาร สมัท สมั<br>2.อาจารย์ สารีท อบรรรค์<br>3.อาจารย์ สนิท เกษาสุรรณ<br>หน่วยงามเจ้าของวารสาร ปัณฑิตวิทยาลัย ม.ขอนแก่น<br>ISBN/ISSN<br>ปีที่พ้อมฑ์ ต.ศ. / พ.ศ. 2014 / 2557<br>เดือน มกราคม-อีนาคม<br>สาลัยที่ดีพ้อท์ 14<br>สถานภาพการต์พื่อที่ที่ | มหลัดผ่อ (กามาอังกฤษ)<br>คำสำหัญ (กามาไทย) ความวัดกก้รวลหางร่างกาย ความวัดกก้รวลหางตรวมลัด ตวามดับโลทัต<br>คำสำหัญ (กามาอังกฤษ)<br>ชื่อผู้เหรือมกน้อง<br>ชื่อผู้เหล่งร่วม ใญ่ร่วยสาสตราราชอ์ ดร. สนิท ดีเมืองช้าย<br>2. อาราชอ์ ตร. สนิท ดีเมืองช้าย<br>3. อาราชอ์ ตร. สนิท ตมันองช้าย<br>3. อาราชอ์ ตร. สนิท ดีเมืองช้าย<br>2. อาราชอ์ ตร. สนิท ดีเมืองช้าย<br>3. อาราชอ์ ตร. สนิท ดีเมืองช้าย<br>3. อาราชอ์ ตร. สนิท ดีเมืองช้าย<br>3. อาราชอ์ ตร. สนิท ดีเมืองช้าย<br>3. อาราชอ์ ตร. สนิท ดีเมืองช้าย<br>3. อาราชอ์ ตร. สนิท ดีเมืองช้าย<br>3. อาราชอ์ ตร. สนิท ดีเมืองช้าย<br>3. อาราชอ์ ตร. สนิท ดาราย<br>5. อาราย<br>15BN/ISSN วัน/เดือนปี ที่ได้ตอนรัน<br>ปีที่ที่มาศ์ ด.ศ. / พ.ศ. 2014 / 2557 ฉนับหรี<br>เดือน มกราคม-ฉันาคม หน้า<br>เลือนที่ด้านที่<br>สารานภาพการดีที่มาที่ สิจัมท่นต์วิ ระดับการเผยแพร่<br>การอยู่ในฐานข้อมูลมาตรฐาน ใน่อยู่ ส่วนหนึ่งของวิทยานิทยนด์<br>การอน้ายมาที่มาดรวน แบบไฟต์เอกสาร |

ภาพที่ 14 ข้อมูลงานวิจัย

5. สามารถพิมพ์รายละเอียดผลงานวิจัยได้โดยกดที่ปุ่ม พิมพ์งานวิจัย จะปรากฏรายละเอียดงานวิจัย เป็นไฟล์ PDF ดังภาพที่ 15

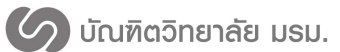

มหาวิทยาลัยราชภัฎมหาสารคาม

| ทะเบียนนักศึกษา          |                                                                           |                                                                  |                                     |  |
|--------------------------|---------------------------------------------------------------------------|------------------------------------------------------------------|-------------------------------------|--|
| รหัสนักศึกษา             | 579262090101                                                              |                                                                  |                                     |  |
| ชื่อ-สกล(ภาษาไทย)        | นางสาว กานต์รวี บัวบญ                                                     | ชื่อ-สกล(ภาษาอังกฤษ)                                             | Miss Kanrawee Kanrawee              |  |
| หลักสูตร                 | รัฐประศาสนศาสตร์                                                          | คณะ                                                              | ครุศาสตร์                           |  |
| วันที่เข้า               | 16 ส.ค. 2014                                                              | สถานะนักศึกษา                                                    | 10 ปกติ                             |  |
|                          |                                                                           |                                                                  |                                     |  |
| <u>วิทยานิพนธ์</u>       |                                                                           |                                                                  |                                     |  |
| ชื่อวิทยานิพนธ (ไทย)     | การบริหารงานวิชาการโรงเรีย                                                | นเอกชน ระดับประถมศึกษา สังกัด                                    | าสำนักงานเขตพื้นที่การศึกษาขอนแกน เ |  |
|                          | 1                                                                         |                                                                  |                                     |  |
| ชื่อวิทยานิพนธ์ (อังกฤษ) | ACADEMIC ADMINISTRATION AT PRIVATE PRIMARY EDUCATION SCHOOLS IN KHON KAEN |                                                                  |                                     |  |
|                          | EDUCATIONAL SERVICE AREA 1                                                |                                                                  |                                     |  |
|                          |                                                                           |                                                                  |                                     |  |
| การเผยแพร่ในรูปของบทความ | <u>วารสารทางวิชาการ</u>                                                   |                                                                  |                                     |  |
| ชื่อบทความ (ไทย)         | การตอบสนองทางด้านสมรรถนะ จิตวิทยา                                         |                                                                  |                                     |  |
|                          | และสรีรวิทยาที่มีต่อสภาวะโข้                                              | และสรีรวิทยาที่มีต่อสภาวะโซ้คขณะปฏิบัติทักษะที่ง่ายในนักกอล์ฟไทย |                                     |  |
| ชื่อบทความ (อังกฤษ)      | RESEARCH ENGLISH TESTING                                                  |                                                                  |                                     |  |
| บทคัดย่อ (ไทย)           | 0                                                                         |                                                                  |                                     |  |
| บทคัดย่อ (อังกฤษ)        | RESEARCH ENGLISH TESTING                                                  |                                                                  |                                     |  |
| คำสำคัญ (ไทย)            | ความวิตกกังวลทางร่างกาย ค                                                 | วามวิตกกังวลทางความคิด ความด้                                    | ันโลหิต                             |  |
| คำสำคัญ (อังกฤษ)         |                                                                           |                                                                  |                                     |  |
| ชื่อผู้เขียนหลัก         | นางสาว กานตร์วี บัวบุญ                                                    |                                                                  |                                     |  |
| ชื่อผู้แต่งร่วม          | 1.ผู้ช่วยศาสตราจารย์ ดร. สนิท ดีเมืองซ้าย                                 |                                                                  |                                     |  |
|                          | 2.อาจารย์ ตร. สนิท สมุทรวงค์                                              |                                                                  |                                     |  |
|                          | 3.อาจารย <sup>์</sup> สนิท เกษาสุวรรณ                                     |                                                                  |                                     |  |
| หน่วยงานเจ้าของวารสาร    | บัณฑิตวิทยาลัย ม.ขอนแก่น                                                  |                                                                  |                                     |  |
| ISBN/ISSN                |                                                                           | วัน/เดือน/ปี ที่ได้ตอบรับ                                        | 02/12/2559                          |  |
| ปีที่พิมพ์ ค.ศ. / พ.ศ.   | 2014 / 2557                                                               | ฉบับที่                                                          | 1                                   |  |
| เดือน                    | มกราคม-มีนาคม                                                             | หน้า                                                             |                                     |  |
| ลำดับที่ตีพิมพ์          | 14                                                                        | การประเมินบทความ                                                 |                                     |  |
|                          | 10.000                                                                    | ระดับการเผยแพร่                                                  | นานาชาติ                            |  |
| สถานภาพการตีพิมพ์        | M MP1 M PPEL 3                                                            | ophon routounto                                                  |                                     |  |

ภาพที่ 15 งานวิจัยเป็นไฟล์ PDF

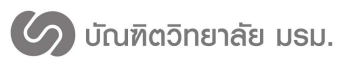

#### ระบบค้นหาภาคนิพนธ์

ผู้ใช้งานที่มีสิทธิ์เข้าถึงได้แก่ เจ้าหน้าที่บัณฑิตวิทยาลัย เจ้าหน้าที่สาขาวิชา อาจารย์และนักศึกษา มี การใช้งานดังนี้

1. กดที่เมนูค้นหาวิทยานิพนธ์

 กรอกเงื่อนไขการค้นหา สามารถค้นหาได้จาก รหัสนักศึกษา ชื่อ-นามสกุล และชื่อวิทยานิพนธ์ ดัง หมายเลข 1 ในภาพที่ 16

3. หลังจากกดค้นหาข้อมูลจะแสดงรายการภาคนิพนธ์ที่ค้นหา ดังหมายเลข 2 ในภาพที่ 16

| ระบบสารสนเทศบัณฑิตวิทยาลัย<br>มหาวิทยาลัยราชภัฏมหาสารคาม |                                                                                                    |                                                                                                    | 🗳 📣 😧                                                     |  |  |
|----------------------------------------------------------|----------------------------------------------------------------------------------------------------|----------------------------------------------------------------------------------------------------|-----------------------------------------------------------|--|--|
| 🙆 ข้อมูลภาพรวม                                           | ด้นหาวิทยานิพนส์ Search                                                                                              | n Thesis                                                                                                    |                                                           |  |  |
| 🏖 ขอแต่งตั้งอาจารย์ที่ปรึกษา                             |                                                                                                    |                                                                                                    |                                                           |  |  |
| ☑ ขอสอบ QE/CE <                                          | O อับบอริษยามีพบธ์ . Sourch Those                                                                                    |                                                                                                    |                                                           |  |  |
| 🖋 ขอสอบเค่าโครง                                          |                                                                                                    |                                                                                                    |                                                           |  |  |
| 🖋 ขอสอบวิทยานิพนธ์                                       | รหัสนักศึกษา                                                                                                    | รหัสนักศึกษา                                                                                                    |                                                           |  |  |
| <ul> <li>ข้อมูลนักศึกษา</li> </ul>                       | ชื่อนักศึกษา                                                                                                    | ชื่อนักศึกษา                                                                                                    |                                                           |  |  |
| 🖪 ข้อมูลอาจารย์                                          | ชื่อวิทยานิพนธ์                                                                                                    | ชื่องานวิจัย                                                                                                    |                                                           |  |  |
| 🚓 ข้อมูลหลักสูตร                                         |                                                                                                    |                                                                                                    |                                                           |  |  |
| 🖬 ผลงานวิจัยนักศึกษา                                     |                                                                                                    | ค้นหาข้อมูล                                                                                                    |                                                           |  |  |
| 🖉 ค้นหาวิทยานิพนธ์                                       |                                                                                                    |                                                                                                    |                                                           |  |  |
| 🔹 สอบภาษาอังกฤษ                                          |                                                                                                    |                                                                                                    |                                                           |  |  |
| 💷 จัดการข่าว                                             | 🎟 การค้นหาผลงานวิจัย                                                                                                 |                                                                                                    | ۰ ۵                                                       |  |  |
| (สป รายงาน <                                             | 10 - records per page Search:                                                                                        |                                                                                                    |                                                           |  |  |
| <ul> <li>ตารางห้องสอบ</li> </ul>                         | สำนักเหนื                                                                                                    | <ul> <li>สารังนัดสีอเก &amp; สีอนัดสีอเก &amp; ออน</li> </ul>                                                                                                    |                                                           |  |  |
| 🕫 ตั้งค่า <                                              | ของทยานพนธ<br>การบริหารงาบวิชาการโรงเรียบแอกชบ ระดับปร                                                               | - รหสนาหกรา จ ออนกหกรา จ พณะ<br>รถมอีกษา สังกิด 579262090101 บางสาว กามอ่รวี บ้านดา ตรศาสตร์                                                                                                    | • สายาวยา •                                               |  |  |
|                                                          |                                                                                                    | and a second a second second sec |                                                           |  |  |
| 🗢 ออกจากระบบ (2)                                         | สานกงานเขตพนทการศกษาขอนแกน เขต 1                                                                                     |                                                                                                    |                                                           |  |  |
| () aansinstuu<br>()                                      | สานกงานเขตพนทการศกษาขอนแกน เขต 1<br>                                                                                 | รรูปสกุล 579262090102 นางสาว ขวัญหธุ อัครจันทร์ รัฐศาสตร์และรัฐประศาสนศาสต                                                                                                    | ร์ การบริหารการศึกษา                                      |  |  |
| (* aanstan<br>(* 2                                       | สาบกงานเขดพบพการศกษาขอบแกน เขต 1<br>ดีเอ็บเอบาร์ โค้ ดเพื่อการระบุชนิดสมุนไพรแป<br>Showing 1 to 2 of 2 entries       | รรูปสกุล 579262090102 นางสาว ขวัญหธุ อัตรจันทร์ รัฐศาสตร์และรัฐประศาสนศาสต                                                                                                    | ร์ การบริหารการศึกษา<br>Previous <b>1</b> Next            |  |  |
|                                                          | สามกงาบเขอพมหการสกษาขอบแกน เขต 1<br>ดีเอ็นเอบาร์ โด้ ดเพื่อการระบุชนิ ดสมุนโทรแบ<br>Showing 1 to 2 of 2 entries<br>4 | รรูปสกุล 579262090102 นางสาว ขวัญหธู อัตรจันทร์ รัฐศาสตร์และรัฐประศาสนศาสต                                                                                                    | ร์ การบริหารการศึกษา<br>Previous <mark>1</mark> Next<br>→ |  |  |
|                                                          | สามกวามของหมุ่มการสาษาของแกม เขต 1<br>ดีเอ็บเอบาร์ โด้ คเพื่อการระบุชนิ ดสมุนโพรแบ<br>Showing 1 to 2 of 2 entries    | รรูปสกุล 579262090102 นางสาว ขวัญหธุ อัตรจันหร์ รัฐศาสตร์และรัฐประศาสนศาสต                                                                                                    | ร์ การบริหารการศึกษา<br>Previous <u>1</u> Next<br>•       |  |  |

ภาพที่ 16 ค้นหาภาคนิพนธ์